## 個人マスターの登録

## 1. 園児マスタの登録

園児マスタの登録画面です。

|                                 | 基本データ                        |                                                                                                    |                       | -           |     | x |  |  |  |  |  |  |
|---------------------------------|------------------------------|----------------------------------------------------------------------------------------------------|-----------------------|-------------|-----|---|--|--|--|--|--|--|
|                                 | 4                            | N     ●     「     人数     固定番号検索     フリガナ検索       ○     図児番号順     ○     □     □                                               |                       | 1           | 閉じる | © |  |  |  |  |  |  |
| 基                               | 基本データ  一覧表   在籍園児数の確認   補助作業 |                                                                                                    |                       |             |     |   |  |  |  |  |  |  |
| 新規登録モード                         |                              |                                                                                                    |                       |             |     |   |  |  |  |  |  |  |
| 新規登録 ⇒ 書込み 取 消 <b>園児番号の一括設定</b> |                              |                                                                                                    |                       |             |     |   |  |  |  |  |  |  |
|                                 |                              | 固定番号     園児番号(5桁)     は、必須項目       1     は、必須項目       デフォルトの番号は自動生成します。     園児番号の一括設定で自動的に決まります。ただし、<br>年度途中での追加は手で入力してください。 |                       |             |     |   |  |  |  |  |  |  |
|                                 |                              | 父親                                                                                                    |                       |             |     |   |  |  |  |  |  |  |
|                                 | 在区分                          | □                                                                                                    |                       | _           |     |   |  |  |  |  |  |  |
|                                 | 名前                           |                                                                                                    |                       | -1          |     |   |  |  |  |  |  |  |
|                                 | フリカドナ<br>######              | 携帯(緊急)電話     ガーク     ゲケ                                                                                                    |                       |             |     |   |  |  |  |  |  |  |
|                                 | 11±5-1<br>カラマ                | <u>→</u> 金融機関 <u>→</u>                                                                                                    |                       |             |     |   |  |  |  |  |  |  |
|                                 | 生年月日                         |                                                                                                    | いたの相会                 |             |     |   |  |  |  |  |  |  |
|                                 | 大年月日                         | <br>                                                                                                    | 121100場日<br>1機関 = 990 | ))<br>力 3載行 |     |   |  |  |  |  |  |  |
|                                 | 郵便番号                         |                                                                                                    | (番号 = 番号<br>(番号 = 1   | 号<br>号      |     |   |  |  |  |  |  |  |
|                                 | 住所1                          |                                                                                                    | - 1EH                 |             |     |   |  |  |  |  |  |  |
|                                 | 住所 2                         |                                                                                                    |                       |             |     |   |  |  |  |  |  |  |
|                                 | 電話                           |                                                                                                    |                       |             |     |   |  |  |  |  |  |  |
|                                 |                              |                                                                                                    |                       |             |     |   |  |  |  |  |  |  |
|                                 |                              |                                                                                                    |                       |             |     |   |  |  |  |  |  |  |
|                                 |                              |                                                                                                    |                       | _           |     |   |  |  |  |  |  |  |

- ▶ 園児の固定番号は、園児を識別する番号としてのみの役割ですので、自動的に生成される連番になります。園児の固定番号は、在園中は変更しないでください。また、重複も出来ません。
- ▶ 必須の入力項目は、次の黄色枠です。
- ▶ 水色の園児番号は後で説明する方法で自動設定が出来ます。
- ▶ 誕生日順に園児番号を設定したい場合は、生年月日を入れてください。
- ▶ 郵便番号欄で郵便番号を入れてエンターキーを押すと、住所が選択できます。
- 入力が終わったら、"書込み"のボタンを押してください。
   書込みが終わったら次の園児の入力ができます。新規登録のボタンは押しません。
- ▶ 入力済みの園児を見たい場合は、左または右の三角マークをクリックしてください。編 集モードになりますので、必要に応じて項目更新などを行ってください。
- ▶ 編集モードから新規入力モードにするには"新規登録"のボタンを押してください。
- ▶ "一覧表"の見出しをクリックすると一覧表での表示になります。

▶ 入力した園児数の確認は、"在園児数の確認"の見出しをクリックしてください。

| 固定番号<br>31<br>デフォルトの番号は自動生成します。                                                                                                    | 固定番号は自動発生します。<br>他のデータテーブルとの連結キーにな<br>りますので、変更しないでください。                                                                  |  |  |  |  |  |
|----------------------------------------------------------------------------------------------------|----------------------------------------------------------------------------------------------------|--|--|--|--|--|
| 在区分 1 1 在園 3 退園<br>名 前 石川 夕菜<br>フリカンナ <sup>イシカリュウナ</sup><br>性別 2 男=1 女=2                                                                                                   | 在園区分、氏名、フリガナ、性別を入れ<br>てください。                                                                                             |  |  |  |  |  |
| クラス <u>1</u> たんぽぽ <u>1</u>                                                                                                    | クラスは、クラスマスターで登録したも<br>のを選んでください。                                                                                         |  |  |  |  |  |
| 生年月日 1992/02/16<br>人年月日<br>郵便番号 920-0926<br>住所1 石川県絵沢市暁町3-15-8<br>住所2<br>電話                                                                                                | 各項目に必要に応じて入力してください。                                                                                                    |  |  |  |  |  |
| 父親     母親       名前     石川 晋太郎       勤務先                                                                                                    | 父親、母親のデータです。                                                                                                    |  |  |  |  |  |
| <ul> <li>金融機関 0169 とロシマ</li> <li>支店 004 マエハ<sup>×</sup>シ</li> <li>マエハ<sup>×</sup>シ</li> <li>「四座番号 8564857</li> <li>預金者名 イシカワシンタロウ</li> <li>預金種目 1 1=普通預金 2=当座預金</li> </ul> | 自動引き落としをする金融機関の登録<br>です。<br>ゆうちょ銀行の場合は次のようにして<br>ください。<br>郵政公社の場合<br>金融機関 = 9900<br>支店 = 記号の中3桁<br>口座番号 = 番号<br>預金種目 = 1 |  |  |  |  |  |
|                                                                                                    |                                                                                                    |  |  |  |  |  |

園児番号(5桁) 10102 園児番号は自動的に作成されます。 次の説明を見てください。

## 2. 園児番号の自動生成

すべての園児登録が終わったら、"園児番号の一括設定"のボタンを押してください。 基本データ | 一覧表 | 在籍園児数の確認 | 補助作業 |

確認表示の後で次の画面になります。

- ▶ 整列順を指定して実行してください。
- ▶ 誕生日順にしたい場合は、園児登録で生年月日を入力してください。

園児番号は、固定番号と同一にすることも出来ます。

| 👷 koushin2                                                                          | <u>- 🗆 ×</u>   |  |  |  |  |  |  |  |  |  |
|-------------------------------------------------------------------------------------|----------------|--|--|--|--|--|--|--|--|--|
| 園児番号の更新                                                                             |                |  |  |  |  |  |  |  |  |  |
| <b>クラス替え処理をします。</b><br>第一整列<br>○ <u>男女混合名列</u><br>○ 男女別名列<br>○ 固定番号と同一<br>○ 固定番号と同一 | 実 行<br>★ キャンセル |  |  |  |  |  |  |  |  |  |
| O%                                                                                  |                |  |  |  |  |  |  |  |  |  |
|                                                                                     |                |  |  |  |  |  |  |  |  |  |

## 3. 園児登録に関する注意事項

- ▶ 固定番号は、園児を一意に特定し異なるデータテーブル間の連携を取る重要な項目です。 従って、一度運用を開始したら変更しないようにしてください。
- ▶ 年度途中の入園児は、クラスの末尾の園児番号を手で入力して設定してください。 一括再計算のボタンを実行すると、在園児の園児番号が変わりますので、年度途中では "園児番号の一括設定"は実行しないでください。

4. CSV ファイルでの入力を行いたい場合

| 園児登録 ⇒ 補助作業 ⇒ CSV入出力 の順に進むと              | 、次のような画面になります。 |
|------------------------------------------|----------------|
| 生徒名簿のCSV                                 |                |
|                                          |                |
| <b>сsv入力 сsv出力     〕</b> 閉じる( <u>で</u> ) |                |
| 「図書館ソフト」用のCSVファイル出力<br>在園児のみの出力          |                |
| Name.CSVファイル出力                           |                |
|                                          |                |

CSV 出力して、エクセルで開くと次のような画面になります。必要な項目にデータを入力 して CSV 形式で保存したものを、CSV 入力で読込んでください。

|   | A    | В    | С    | D  | E   | F  | G   | н    | I    | J     | К    | L   | M   | N  |
|---|------|------|------|----|-----|----|-----|------|------|-------|------|-----|-----|----|
| 1 | 固定番号 | 園児番号 | 園児区分 | 学年 | クラス | 性別 | 園児名 | ふりがな | 生年月日 | 入園年月日 | 郵便番号 | 住所1 | 住所2 | 電話 |
| 2 |      |      |      |    |     |    |     |      |      |       |      |     |     |    |
| 3 |      |      |      |    |     |    |     |      |      |       |      |     |     |    |
| 4 |      |      |      |    |     |    |     |      |      |       |      |     |     |    |
| 5 |      |      |      |    |     |    |     |      |      |       |      |     |     |    |
| 6 |      |      |      |    |     |    |     |      |      |       |      |     |     |    |
| 7 |      |      |      |    |     |    |     |      |      |       |      |     |     |    |